|           | APPLICATIVO ON LINE<br>PER LA SCELTA DI DESTINAZIONE TFR<br>E/O<br>ISCRIZIONE AI FONDI DI PREVIDENZA<br>COMPLEMENTARE                                              |                                  |              |                          |   |                                   |  |                                     |
|-----------|----------------------------------------------------------------------------------------------------|----------------------------------|--------------|--------------------------|---|-----------------------------------|--|-------------------------------------|
|           |                                                                                                    |                                  |              |                          |   |                                   |  | NZA                                 |
| L'c<br>#P | .'accesso rapido all'applicativo on-line è presente nella <u>intranet aziendale</u> i<br>#People>Welfare, Wellbeing e Servizi HR>La vetrina dei servizi>Previdenza |                                  |              |                          |   |                                   |  |                                     |
|           | } N                                                                                                    | Iondo Welfare                    |              |                          |   |                                   |  |                                     |
| 3         |                                                                                                    | Assistenza Sanitaria             | Juni         | Previdenza               | 3 | Associazione<br>Lavoratori Intesa |  | Fondazione ISP Ente<br>Filantropico |
| M         | 1K                                                                                                    | Società di Mutuo<br>Soccorso ISP | <b>tital</b> | Disability<br>Management |   | Mobility Management               |  | Soft Welfare e People<br>Care       |
| _         |                                                                                                    |                                  |              |                          |   |                                   |  |                                     |
| E         | FON                                                                                                    | OO PENSIONE A CONTRIBU           | ZIONE ISP    |                          |   |                                   |  | ~                                   |
| Ŀ         | Area                                                                                                    | web riservata                    |              |                          |   |                                   |  | Ð                                   |
| Ŀ         | Attrib                                                                                                    | uzione contributo datore         |              |                          |   |                                   |  | Ð                                   |
| Ŀ         | Cope                                                                                                    | rture assicurative               |              |                          |   |                                   |  | Ð                                   |
| Ŀ         | Facol                                                                                                    | tà anticipazioni                 |              |                          |   |                                   |  | Ð                                   |
| Ŀ         | Invest                                                                                                    | timenti Multicomparto            |              |                          |   |                                   |  | Ð                                   |
|           | Iscrizi                                                                                                    | ione                             |              |                          |   |                                   |  | Đ                                   |
| Ŀ         | Iscrizi                                                                                                    | ione familiare                   |              |                          |   |                                   |  | Ð                                   |
| Ŀ         | Modif                                                                                                    | ica contribuzione volontaria     |              |                          |   |                                   |  | Ð                                   |
| Ŀ         | Modif                                                                                                    | ica quota TFR                    |              |                          |   |                                   |  | Ð                                   |
| Ŀ         | Rend                                                                                                    | ita assicurativa                 |              |                          |   |                                   |  | ÷.                                  |
|           | RITA                                                                                                    |                                  |              |                          |   |                                   |  | Đ                                   |
| L         | Switc                                                                                                    | h scelte investimento            |              |                          |   |                                   |  | Ð                                   |
| L         | Trasfe                                                                                                    | erimento TFR pregresso           |              |                          |   |                                   |  | <b></b>                             |

Chi può accedere all'applicativo?

- A. Neo assunto che deve ancora effettuare la scelta di destinazione del TFR
- B. Personale in forza che aveva scelto di non iscriversi ad alcun fondo e destinava il TFR a tesoreria
- C. Personale in forza che aveva aderito ad un fondo aperto e ha quindi già effettuato la scelta di destinazione del TFR.
- D. Personale in forza che destina solo il TFR al Fondo e che desidera attivare il contributo dell'azienda

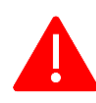

Si rammenta che la procedura non permette di modificare/annullare un inserimento dopo aver "salvato" la scelta effettuata. Si consiglia pertanto di prestare attenzione alle informazioni ed avvertenze.  Il dipendente, se rientra in uno dei casi ai punti A) B) C) e D), accedendo vedrà la seguente maschera. In caso contrario, vedrà "utente non abilitato".

| INTESA 🕅 SANDAOLO                                             | RICHIESTA ADESIONE | RICHIESTA ADESIONE       |  |  |  |
|---------------------------------------------------------------|--------------------|--------------------------|--|--|--|
| DATI ANAGRAFICI                                               |                    |                          |  |  |  |
| CID:                                                          | Nominativo:        | Societa' effettiva:      |  |  |  |
| Assegnazione effettiva:                                       |                    |                          |  |  |  |
| ELENCO RICHIESTE                                              |                    |                          |  |  |  |
| MODULO                                                        | DATA               | STATO DELLA RICHIESTA    |  |  |  |
| Modulo per scelta destinazione<br>TFR e scelta Fondo Pensione |                    | INSERIRE NUOVA RICHIESTA |  |  |  |

- Videata n.1
- Per inserire la pratica premere su <u>"INSERIRE NUOVA RICHIESTA</u> Procedendo, compaiono alcuni Alert di cui deve prendere visione.

| RICHIESTA ADESIONE                                                                                                    |                                                                                                    |
|----------------------------------------------------------------------------------------------------|----------------------------------------------------------------------------------------------------|
|                                                                                                    |                                                                                                    |
| Nominativo:                                                                                                    | Societa' effettiva:                                                                                                    |
|                                                                                                    |                                                                                                    |
|                                                                                                    |                                                                                                    |
| Messaggio dalla pagina Web                                                                                                    | × STATO DELLA RICHIESTA                                                                                                    |
| ATTENZIONE: si sta procedendo alla compilazio<br>scelta di destinazione TFR e/o locizione al Fond<br>contribuzione definita del Gruppo Intesa Sanpac<br>Si ricorda che la pratica si riterrà valida esclusiva<br>del mese di interimento, lo stato della richietta<br>caso contrario la pratica non venà elaborata e di<br>inserita. | INSERIRE NUOVA RICHIESTA<br>o Pensione a<br>olo.<br>Imente se, entro la fine<br>e "CONFERMATA"; in<br>ovră essere nuovamente                                                                                                    |
|                                                                                                    | ОК                                                                                                    |
|                                                                                                    | Nominativo:<br>Messaggio dalla pagina Web<br>ATENZIONE si sta procedendo alla compilazio<br>sonta di destinazione 178 e/o liscitizone al Fond<br>contribuzione definita del Gruppo Intera Sanpa<br>Si ricorda che la pratica ricera valida esclusiva<br>del mess di inserimento, lo stato della schietta<br>cao contrizio la pratica nen versà elaborata e di<br>inserita. |

 Il dipendente può scegliere se iscriversi al Fondo di Gruppo oppure ad altri Fondi o di non aderire a nessun Fondo.

| NTESA 🔤 SANPAOLO                                              | O SCELTA ADESIONE            |                     |
|---------------------------------------------------------------|------------------------------|---------------------|
| DATI ANAGRAFICI                                               |                              |                     |
| CID:                                                          | Nominativo:                  | Societa' effettiva: |
| Assegnazione effettiva:                                       |                              |                     |
| ADESIONE                                                      |                              |                     |
| ○ FONDO PENSIONE GRU<br>○ ALTRI FONDI<br>○ NESSUNA ADESIONE F | JPPO INTESA SANPAOLO<br>ONDI |                     |
| INDIETRO                                                      | SALVA CONTINU                | ESCI                |

Videata n.3

## ADESIONE AL FONDO PENSIONE DI GRUPPO

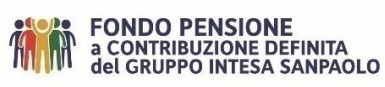

Se il dipendente ha effettuato la scelta di iscriversi al Fondo Pensione a contribuzione definita del Gruppo Intesa Sanpaolo, appare la maschera per l'iscrizione ai Fondi di previdenza complementare.

La maschera sottostante sarà anche la prima per i colleghi che rientrano nelle casistiche B (Personale in forza che aveva scelto di non iscriversi ad alcun fondo e destinava il TFR a tesoreria) e C (Personale in forza che aveva aderito ad un fondo aperto e ha quindi già effettuato la scelta di destinazione del TFR.)

Cliccando su SALVA, compare il pop-up che tale scelta è irrevocabile

| INTESA 🕅 SANDAOLO                                                              | SCELTA ADESIONE                                                                                                    |                                         |
|--------------------------------------------------------------------------------|----------------------------------------------------------------------------------------------------|-----------------------------------------|
| DATI ANAGRAFICI                                                                |                                                                                                    |                                         |
| CID:                                                                           | Nominativo:                                                                                                    | Societa' effettiva:                     |
| Assegnazione effettiva:                                                        |                                                                                                    |                                         |
| ADESIONE                                                                       |                                                                                                    |                                         |
| ● FONDO PENSIONE GRUPPO INTESA SA<br>○ ALTRI FONDI<br>○ NESSUNA ADESIONE FONDI | NPAOLO<br>Messaggio dalla pagina Web<br>Attenzione: questa scelta è inevocabile, conferm<br>Dopo aver confermato premere il tasto [CONTINUi | ×<br>vi la scella?<br>Al per continuare |
| INDIETRO                                                                       |                                                                                                    | Annulla ESCI                            |
|                                                                                |                                                                                                    |                                         |

Videata n. 4

 Una volta risposto al pop-up si attiverà il pulsante "CONTINUA" che dovrà essere premuto per proseguire

| INTESA 🕅 SENIDAOLO                                           | SCELTA ADESIONE | ie E                |
|--------------------------------------------------------------|-----------------|---------------------|
| DATI ANAGRAFICI                                              |                 |                     |
| CID:                                                         | Nominativo:     | Societa' effettiva: |
| Assegnazione effettiva:                                      |                 |                     |
| ADESIONE                                                     |                 |                     |
| FONDO PENSIONE GRUPPO INT ALTRI FONDI NESSUNA ADESIONE FONDI | ESA SANPAOLO    |                     |
| INDIETRO                                                     | SALVA CON       | NTINUA              |

Proseguire con le successive maschere, avendo cura di leggere attentamente ogni avvertenza ed alert prima di confermare e continuare.

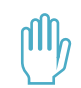

Prima dell'adesione prendere visione delle informazioni sul Fondo di Gruppo - "Informativa chiave per l'aderente", "l'Informativa sulla sostenibilità" e l'"Informativa sulla Privacy," documenti anche disponibili sul sito internet www.fondopensioneintesasanpaolo.it, sia per la normativa di riferimento che per i profili di investimento da scegliere (max 3 comparti).

Se già iscritti ad altro Fondo di previdenza complementare, il sistema invia una mail per ottenere la **Scheda Costi** dell'altro Fondo, **sospendendo la procedura**. Una volta ricevuta la mail che è stata caricata la Scheda Costi o il via libera (se l'altro Fondo non è tenuto a redigerla), sarà possibile rientrare nella pratica ancora in status "da inserire" e continuare la compilazione.

- Arrivati all'ultima videata:
  - o <u>stampare i documenti proposti,</u>
  - O Firma il modulo di adesione
    - Firma il questionario di autovalutazione
    - <u>(se presente) Firma in ogni pagina della scheda costi dell'altro Fondo cui si è già iscritti</u>
    - <u>fare la scansione di tutti i documenti e caricarli nella procedura (un file</u> <u>per ogni tipologia)</u>
    - CONFERMARE ED INVIARE.

Eseguita la procedura web, **necessaria al Datore di lavoro per confermare ed attivare l'adesione al Fondo**, la pratica passerà "Da inserire" a "Confermata" ed il mese successivo in status "Attiva".

Se la pratica web è in status "confermata", <u>occorre obbligatoriamente inviare al</u> <u>Fondo Pensione a contribuzione definita del Gruppo Intesa Sanpaolo:</u>

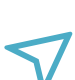

modulo di adesione al Fondo, firmato in originale

<u>+ questionario di autovalutazione, firmato in originale</u>

+ (se presente) scheda costi dell'altro Fondo a cui si è già iscritti firmata in originale IN OGNI PAGINA

+ documento d'identità in corso di validità

all'indirizzo pre-compilato sul modulo di adesione:

Fondo Pensione a contribuzione definita del Gruppo Intesa Sanpaolo c/o Previnet Via E. Forlanini, 24 - 31022 Preganziol (TV)

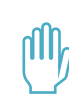

Si rammenta che l'adesione, viene comunicata al Fondo a fine del mese successiva all'inserimento, quando diventa in status "Attiva" (es. inserimento a gennaio "confermato". Il mese di febbraio, diventa in status "Attiva" ed entro fine mese viene comunicata al Fondo per l'apertura della posizione individuale). Onde evitare disguidi, fintanto che non è aperta la posizione individuale nel Fondo, si consiglia di non effettuare richieste di trasferimento in entrata da altre forme. • Cosa fare per annullare e modificare la pratica già parzialmente inserita o per annullare la pratica in stato "confermata"?

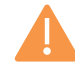

Entro il penultimo giorno lavorativo del mese solare di compilazione:

- le Aree professionali e quadri, devono fare una richiesta attraverso il portale #People della intranet aziendale: Assistenza HR>Categoria>Servizio gestione Previdenza complementare; Dettaglio>Adesione al Fondo Pensione a contribuzione definita del Gruppo Intesa Sanpaolo

- i **Dirigenti** devono contattare l'ufficio Amministrazione Dirigenti al seguente indirizzo email: <u>EXECUTIVES\_ADM\_SUP.19570@INTESASANPAOLO.COM</u>.

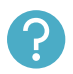

I riferimenti sopra indicati sono da utilizzare anche per eventuali ulteriori dettagli e chiarimenti sulla procedura web di adesione.

## ADESIONE AD UN FONDO APERTO

Il punto di accesso è sempre lo stesso. Seguire le maschere fino al termine della procedura e seguire tutte le indicazioni riportate.

## ATTIVAZIONE CONTRIBUZIONE DATORIALE

Se già iscritti al Fondo Pensione di Gruppo <u>con il solo conferimento tacito del TFR (c.d.</u> <u>adesione "Tacita"</u>), è possibile chiedere l'attivazione del contributo datoriale, nella misura stabilita dagli accordi, accedendo all'apposita funzione presente nella intranet aziendale in #People>Welfare, Wellbeing e Servizi HR>La Vetrina dei servizi>Previdenza

| M    | londo Welfare                    |               |                          |   |                                   |                                     |
|------|----------------------------------|---------------|--------------------------|---|-----------------------------------|-------------------------------------|
| HÀ   | Assistenza Sanitaria             |               | Previdenza               | 3 | Associazione<br>Lavoratori Intesa | Fondazione ISP Ente<br>Filantropico |
| V JK | Società di Mutuo<br>Soccorso ISP | <b>tites</b>  | Disability<br>Management |   | Mobility Management               | Soft Welfare e People<br>Care       |
| _    |                                  |               |                          |   |                                   |                                     |
|      | FONDO PENSIONE A CONTI           | RIBUZIONE ISP |                          |   |                                   | ^                                   |
|      | Area web riservata               |               |                          |   |                                   | Q                                   |
| ć    | Attribuzione contributo datore   |               |                          |   |                                   | Q                                   |
| Τ    | Coperture assicurative           |               |                          |   |                                   | Q                                   |
|      | Facoltà anticipazioni            |               |                          |   |                                   | ۹                                   |
|      | Investimenti Multicomparto       |               |                          |   |                                   | Q                                   |
|      | Iscrizione                       |               |                          |   |                                   | ۹                                   |

Seguire le maschere fino al termine della procedura e seguire tutte le indicazioni riportate. Il modulo di ricevuta dell'attivazione è da firmare e caricare a sistema, **ma non è da inviare anche al Fondo Pensione a contribuzione definita del Gruppo Intesa Sanpaolo.** Se la pratica è in status confermata, la contribuzione datoriale sarà attivata dal mese successivo.

## PER ULTERIORI CHIARIMENTI SULLA PREVIDENZA

Per ulteriori dettagli o chiarimenti sulla previdenza complementare utilizzare il canale **#People> Assistenza HR**